# شرح كيفية البحث عن القنوات لجهاز ECHOLINK IBERO 1

1) إضغط على زر `**Menu**` الخاص بريموت كنترول لدخول إلى الواجهة الرئيسية للجهاز

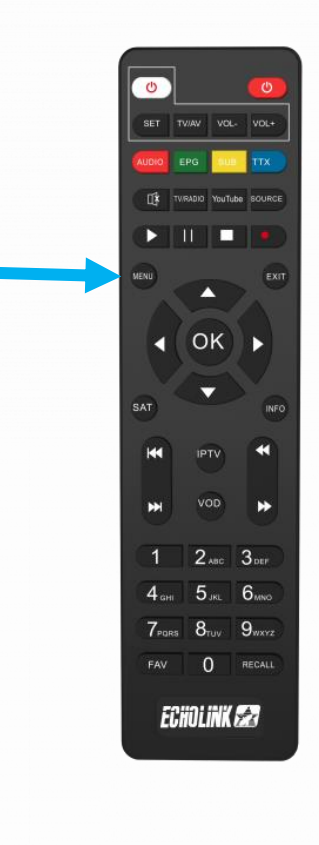

# 2) إضغط على **'Installation**'

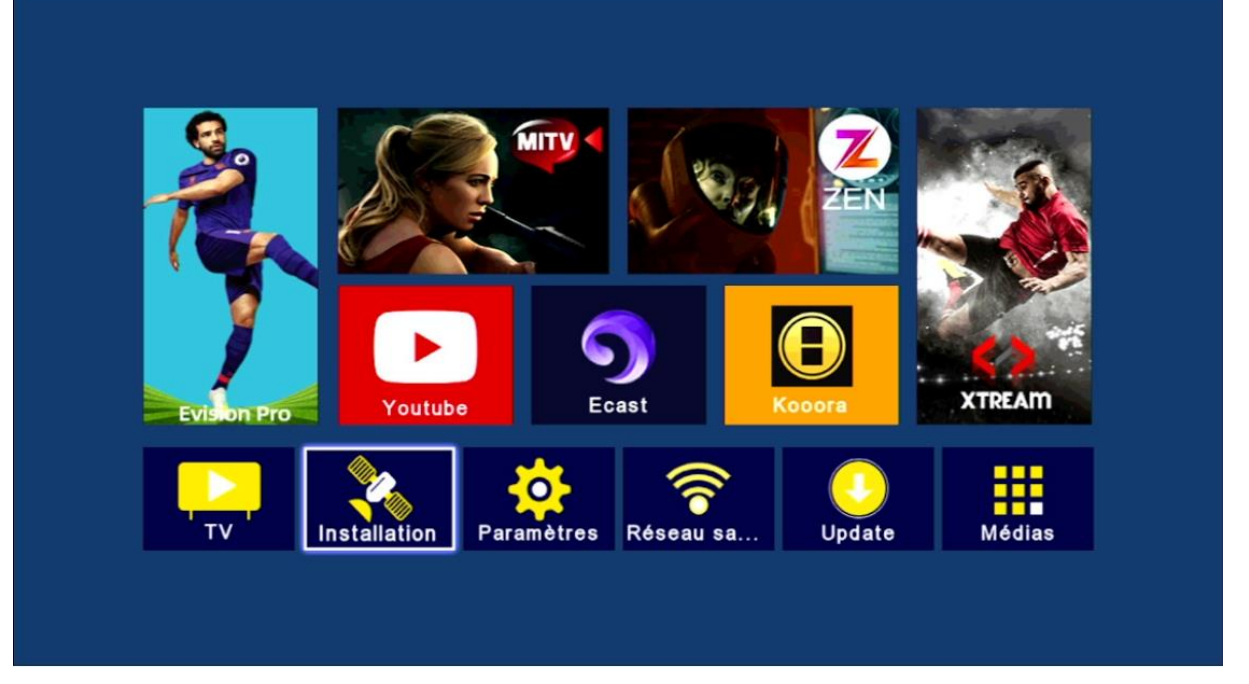

# 3) أدخل إلى`**Réglage de l'antenne**

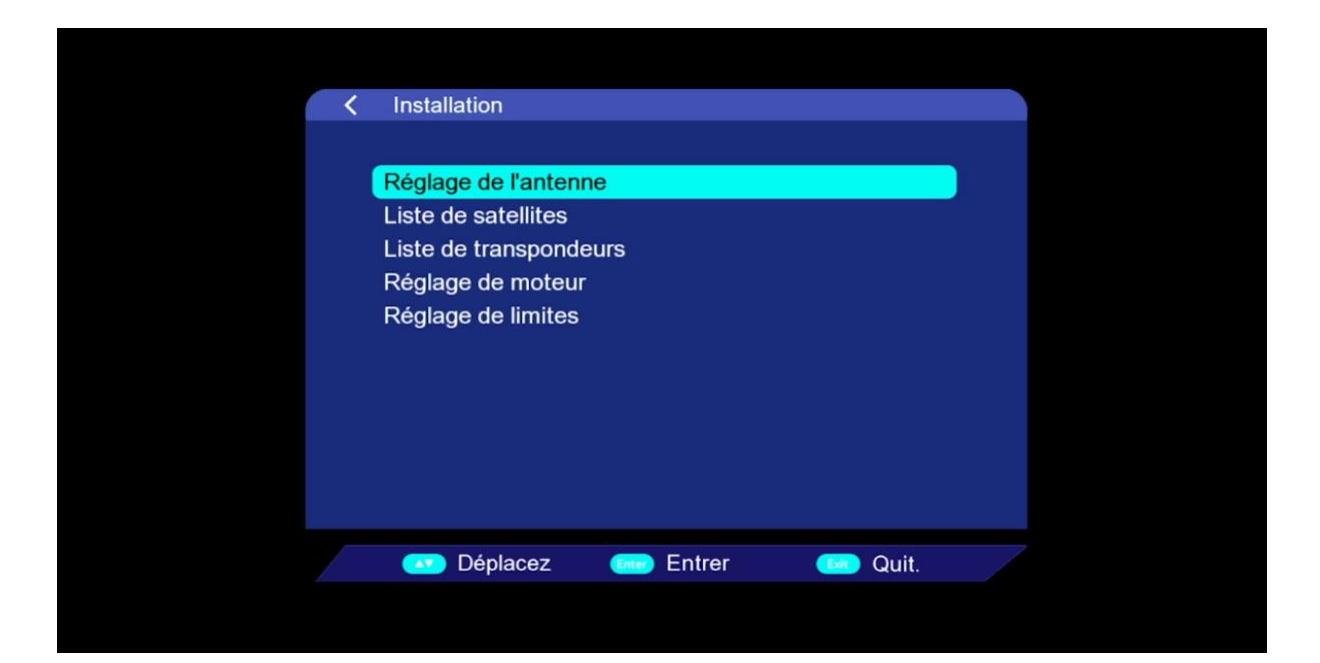

# 4) إضغط على **`Satellite**` تم إختر القمر الدي تري*د*

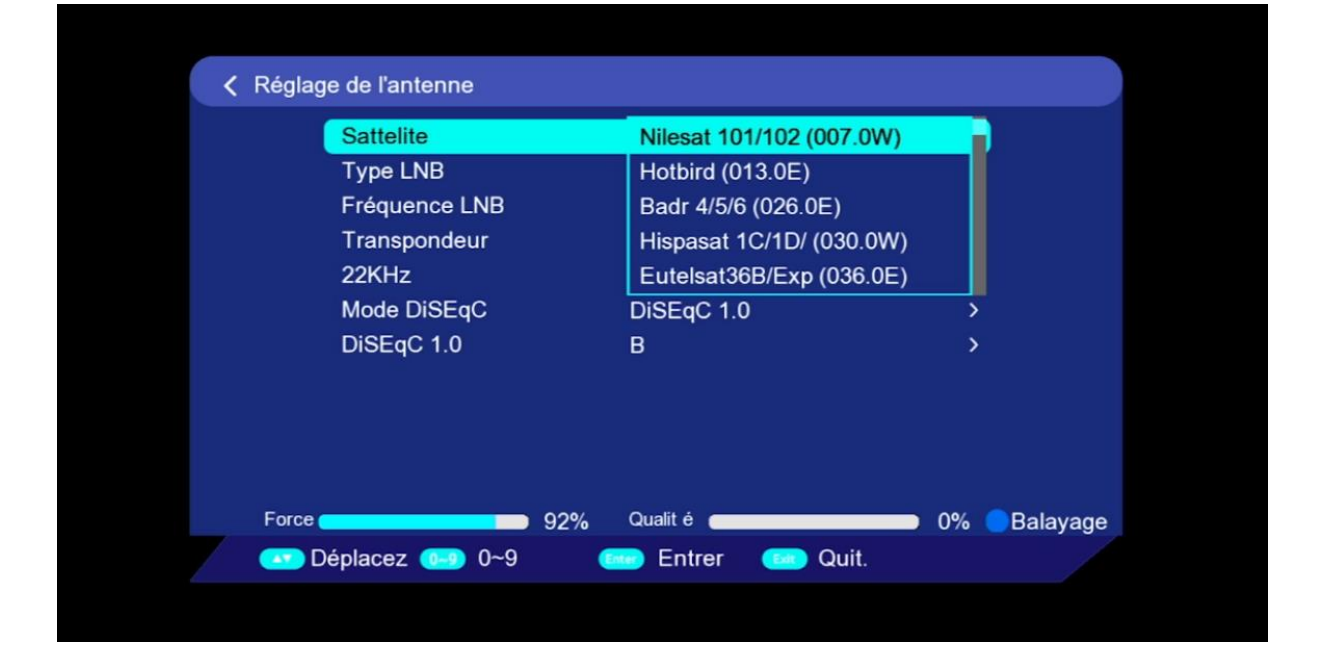

#### 5) قم بتفعیل **'diseqc**' إدا کنت تتوفر علی سویتش LNB إد کنت لا تتوفر علیه فلا تفعلها .

| < | Réglage de l'antenne |                          |             |
|---|----------------------|--------------------------|-------------|
|   | Sattelite            | Nilesat 101/102 (007.0W) | >           |
|   | Type LNB             | Bande Ku                 | >           |
|   | Fréquence LNB        | 9750/10600               | >           |
|   | Transpondeur         | 10719/22000/V            | >           |
|   | 22KHz                | Non                      |             |
|   | Mode DiSEqC          | DiSEqC 1.0               |             |
|   |                      | DiSEqC 1.0/1.1           |             |
|   | Force 97%            | Qualit é                 | 0% Balayage |
|   |                      |                          |             |

# 6) إختر رقم LNBالخاص بالقمر

| < Rég | glage de l'antenne |     |                          |    |          |
|-------|--------------------|-----|--------------------------|----|----------|
|       | Sattelite          |     | Nilesat 101/102 (007.0W) | >  |          |
|       | Type LNB           |     | Bande Ku                 | >  |          |
|       | Fréquence LNB      |     | 9750/10600               | >  |          |
|       | Transpondeur       |     | 10719/22000/V            | >  |          |
|       | 22KHz              |     | В                        |    |          |
|       | Mode DiSEqC        |     | С                        |    |          |
|       | DiSEqC 1.0         |     | D                        |    |          |
|       |                    |     | A                        |    |          |
| Fo    |                    | 84% | Qualit é                 | 0% | Balayage |
|       | Deplacez 0-9 0~9   |     | Entrer 🗰 Quit.           |    |          |

7) إضغط على **'Balayage**' و دلك بالضغط على الزر الأزرق الخاص بريموت كونترول

| < Régla | age de l'antenne |                                                                                                    |                     |
|---------|------------------|----------------------------------------------------------------------------------------------------|---------------------|
|         | Sattelite        | Nilesat 101/102 (007.0W)                                                                                                    | >                   |
|         | Type LNB         | Bande Ku                                                                                                    | >                   |
|         | Fréquence LNB    | 9750/10600                                                                                                    | >                   |
|         | Transpondeur     | 10719/22000/V                                                                                                    | >                   |
|         | 22KHz            | Automatique                                                                                                    |                     |
|         | Mode DiSEqC      | DiSEqC 1.0                                                                                                    | >                   |
|         | DiSEqC 1.0       | D                                                                                                    | >                   |
| Forc    | e <b></b> 92%    | Qualit é <b>entre services entre services entre servi</b> | 0% <b>B</b> alayage |
|         | Déplacez 0-9 0~9 | 🞰 Entrer 🛛 🚥 Quit.                                                                                                    |                     |

### ) على مستوى **'Type de balayage'** إختر **'Balayage Aveugle' ,** تم إضغط على الزر OK لبدء البحت عن القنوات

| Kéglage de l'ante                                                       | enne                                                                                                    |                                                                                                    |                                           |
|-------------------------------------------------------------------------|----------------------------------------------------------------------------------------------------|----------------------------------------------------------------------------------------------------|-------------------------------------------|
| Sattelite<br>Type LN<br>Fréquer<br>Transpo<br>22KHz<br>Mode D<br>DiSEqC | N<br>B B<br>Bala<br>Polarisation<br>Réseau reche<br>Type de chaîne<br>Type de balayage<br>Appuyez sur ent | ilesat 101/102 (007<br>ande Ku<br>ayage<br>< Tous les deux<br>< Fermer<br>< Tout<br>Balayage aveu<br>rer pour démarrer | .0W) ><br>><br>><br>><br>><br>><br>><br>> |
| 💽 Déplacez 🌘                                                            | 📟 0~9 🚥                                                                                                   | Entrer 🛛 🚾 Qu                                                                                                    | uit.                                      |

#### بدء البحت عن القنوات

| < Ba | alayage aveugle       |              |            |       | 00:07   |
|------|-----------------------|--------------|------------|-------|---------|
|      | En cours              |              |            | 0%    |         |
| No.  | TV                    | N            | 0.         | Radio |         |
| 0004 | UTV Iraq              |              |            |       |         |
| 0005 | Al Falak TV           |              |            |       |         |
| 0006 | AL BAHRANY TV         |              |            |       |         |
| 0007 | Arab Women TV         |              |            |       |         |
| 0009 | Clogar Auf Vragaaf hv |              |            |       |         |
| No.  |                       | Liste de tra | nspondeurs |       |         |
| 0001 | Nilesat 101/102       | 10727        | 27497      | Н     | ОК      |
|      |                       |              |            |       |         |
|      |                       |              |            |       |         |
|      |                       |              |            | •     | 페 Quit. |

#### 9) إضغط على **'Oui'** لحفظ القنوات

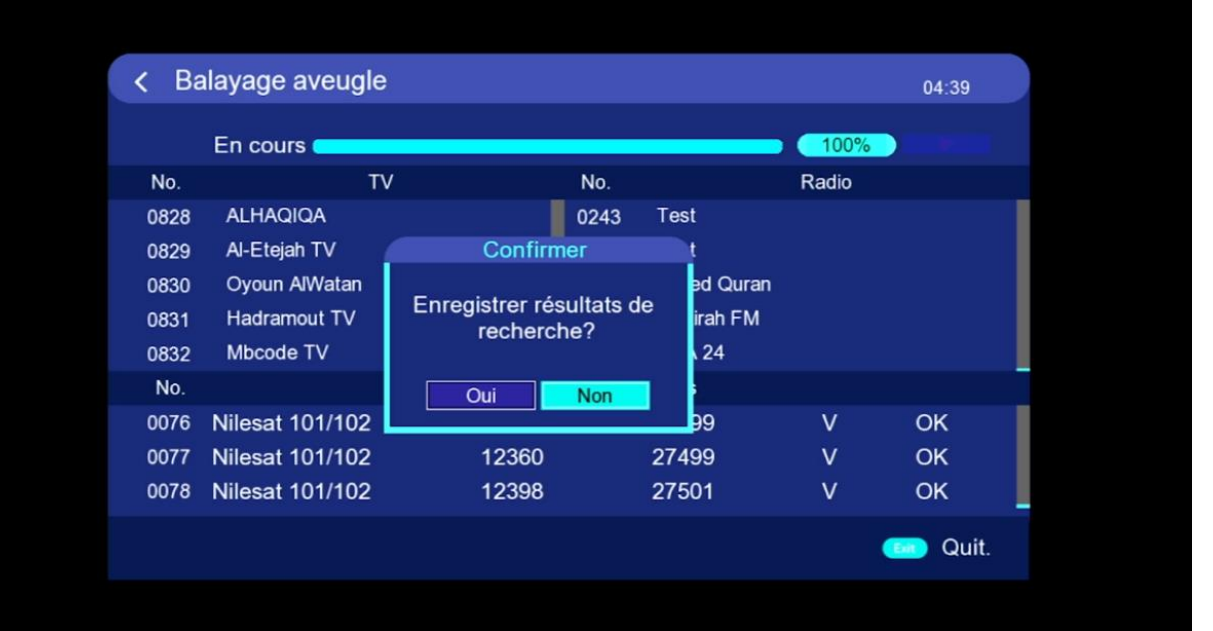

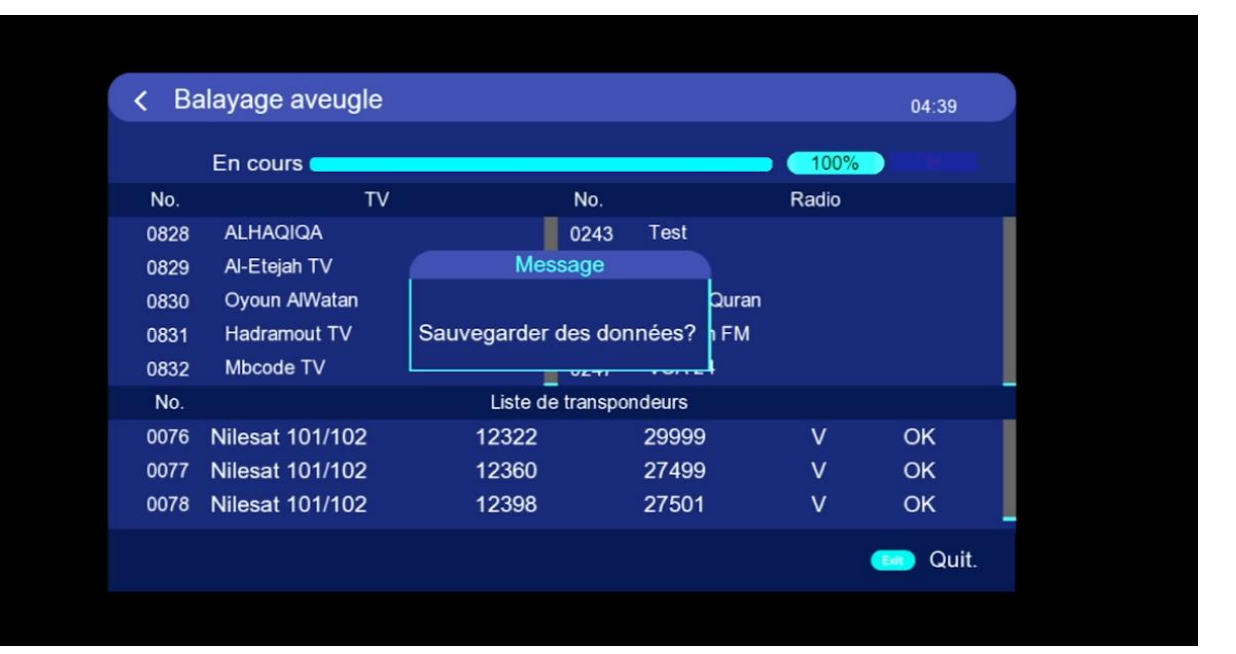

#### مبروك عليك تم التقاط القنوات بنجاح

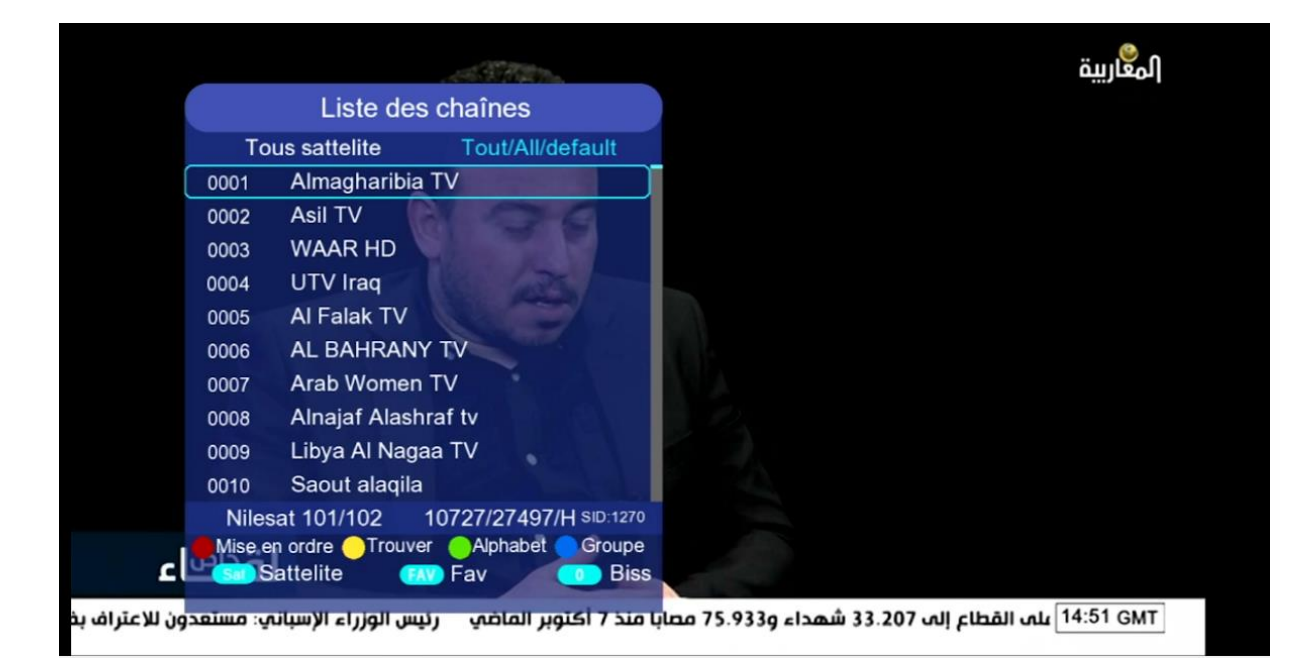

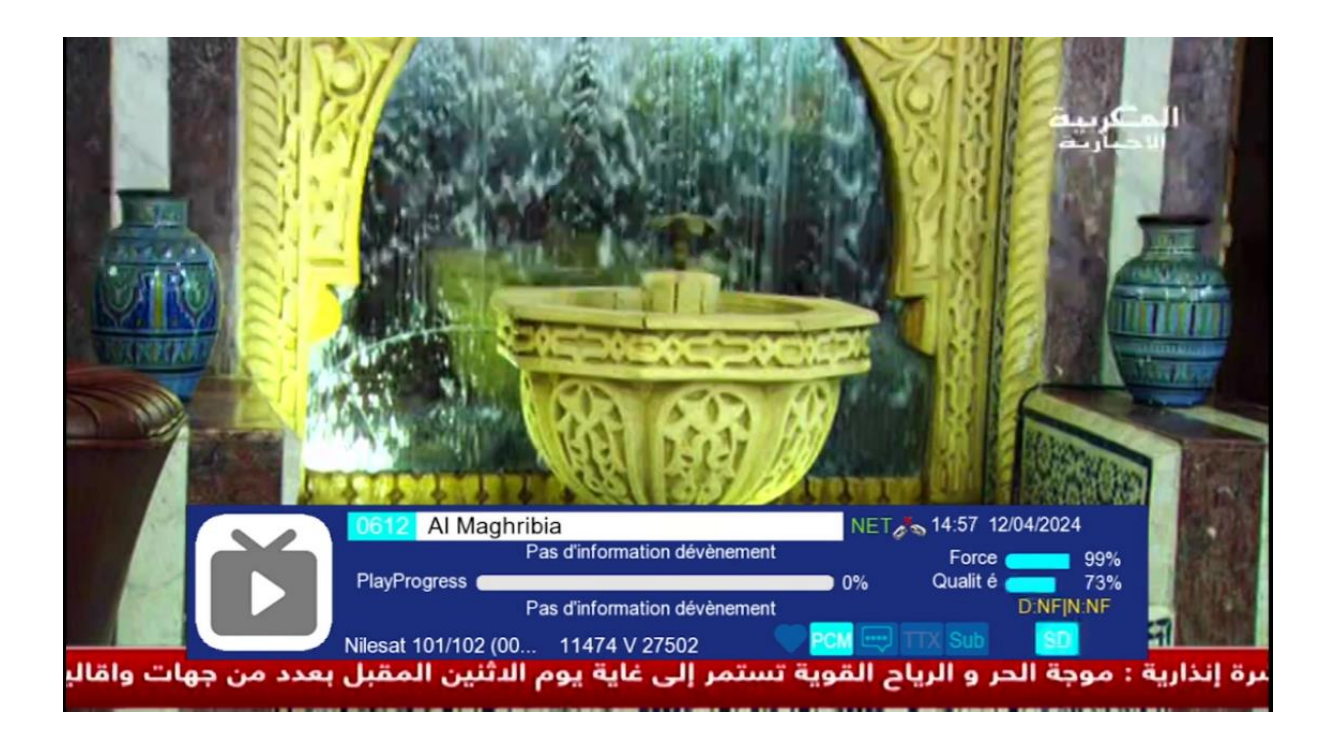

إلى اللقاء في تدوينات اخرى